|                          | General<br>OneFile                                         | Emerald                                                 | Ovid (Database                                                                                                    | ProQuest                             | Science<br>Direct                                                                                                    | EBSCO(SocINDEX<br>and CINAHI                      | Google<br>Scholar                                |
|--------------------------|------------------------------------------------------------|---------------------------------------------------------|----------------------------------------------------------------------------------------------------|--------------------------------------|----------------------------------------------------------------------------------------------------|---------------------------------------------------|--------------------------------------------------|
|                          | Onerne                                                     |                                                         | turned off for                                                                                                    |                                      | Direct                                                                                                    |                                                   | Scholar                                          |
|                          |                                                            |                                                         | wildcards to<br>work)                                                                                                    |                                      |                                                                                                    |                                                   |                                                  |
| Excluded<br>words        | Change <i>and</i><br>to <i>not</i> in<br>drop down<br>menu | Change <i>and</i><br>to <i>not</i> in drop<br>down menu | e.g. psychology<br>not psychologist                                                                                                | Use and<br>not                       | Use and not                                                                                                    | Change <i>and</i> to <i>not</i> in drop down menu | Use - e.g.<br>bass –<br>fishing or<br><i>not</i> |
| <u>Multiple</u><br>words | Change <i>and</i><br>to <i>or</i> in<br>drop down<br>menu  | Change <i>and</i><br>to <i>or</i> in drop<br>down menu  | e.g. psychology or<br>psychologist or<br>perform 2<br>searches, then<br>click combine                                              | Use or                               | Use or                                                                                                    | Change <i>and</i> to <i>or</i> in drop down menu  | Use   or <i>or</i>                               |
| <u>Truncation</u>        | Use * for<br>any or ? for<br>plurals only                  | Tick box                                                | Use \$ or ? for<br>unlimited or \$ and<br>number of required<br>letters following<br>root e.g. dog\$1<br>retrieves dog and<br>dogs | Use * or ?<br>for one<br>letter only | Use ! e.g.<br>behave! to<br>find all<br>variants or * at<br>the end to find<br>exact number<br>of letters e.g<br>transplant**<br>finds<br>transplant,<br>transplanted<br>and<br>transplanter<br>not<br>transplantation | Use * for any or ?<br>for each letter             |                                                  |
| Exact                    | "inverted                                                  | Tick box                                                | Default                                                                                                    | Default                              | "inverted                                                                                                    | Default                                           | "inverted                                        |
| phrase/match             | commas                                                     |                                                         |                                                                                                    |                                      | commas                                                                                                    |                                                   | commas                                           |

|                                                                       | Infotrac                                                                                             | Emerald                                                                        | Ovid (Database mapping<br>must be turned off for<br>wildcards to work)                                                                                                    | Proquest                                                    | Science<br>Direct                                                                                                    | EBSCO/SocIndex                                                                                                    |
|-----------------------------------------------------------------------|----------------------------------------------------------------------------------------------------|--------------------------------------------------------------------------------|----------------------------------------------------------------------------------------------------|-------------------------------------------------------------|----------------------------------------------------------------------------------------------------|----------------------------------------------------------------------------------------------------|
| <u>Similar</u><br>words                                               | Look at <i>subject</i><br><i>terms</i> on left<br>after search or<br>perform subject<br>guide search | Default<br>Also fuzzy<br>search e.g.<br>"roam~" finds<br>foam and room         | Click on "find similar"<br>under each search result.<br>If searching CINAHL only,<br>ticking "Map term to<br>subject heading" gives a<br>subject list when a search<br>is performed. | Suggested<br>topics offered<br>after search is<br>performed | Default for<br>regular plurals                                                                                                    | Look at <i>narrow</i><br><i>results by subject</i> on<br>left after search or<br>perform <i>subject terms</i><br>browse. Finds<br>similar by default in<br>search results. |
| Other<br>wildcards<br>within<br>words to<br>find variant<br>spellings | e.g. defen?e,<br>colo?r,<br>psych????y                                                               | e.g. wom?n or<br>wom*n – also<br>finds women's<br>etc., psych????y<br>or psy*y | e.g. wom#n or wom?n but<br>not with only one letter<br>before e.g. d#g or d?g                                                                                                    | e.g. wom?n<br>used inside or<br>to the right of<br>a word   | e.g. wom*n                                                                                                    | e.g. Sm?th?,<br>psych????y                                                                                                    |
| Nesting                                                               | e.g. (race or<br>color) and<br>discrimination                                                        | e.g. (race or<br>color) and<br>discrimination                                  | e.g. (race or color) and discrimination                                                                                                    | e.g. (race or<br>color) and<br>discrimination               | Order of<br>precedence of<br>terms:<br>1. OR<br>2. W/nn<br>3. PRE/nn<br>4. NOT W/nn<br>5. W/SEG<br>6. NOT<br>W/SEG<br>7. AND<br>8. AND NOT | e.g. (race or color)<br>and discrimination –<br>also finds similar<br>words e.g. racial                                                                                    |

|                  | Infotrac             | Emerald  | Ovid        | Proquest               | Science Direct     | EBSCO           | Google       |
|------------------|----------------------|----------|-------------|------------------------|--------------------|-----------------|--------------|
|                  |                      |          |             |                        |                    | /SocIndex       | Scholar      |
| <b>Proximity</b> | W(within) e.g.       |          |             | W/ (within)            | e.g. W/15          | e.g. risk       | e.g. "caring |
| operators        | shared w3 values     |          |             | e.g. computer W/3      | NOT W/15           | W4 cancer       | ** family    |
|                  | matches any          |          |             | careers                | PRE/15             |                 | member"      |
|                  | records in which     |          |             | W/PARA – words in      | W/SEG searches     |                 | replaces *   |
|                  | the word values      |          |             | the same paragraph     | for 2 search terms |                 | with 1-3     |
|                  | occurs three or      |          |             | W/DOC – words          | in the same        |                 | words        |
|                  | fewer words after    |          |             | within the document    | document field     |                 | occurring    |
|                  | the word shared.     |          |             | text                   | e.g. lesion        |                 | between      |
|                  | N (near) e.g.        |          |             | NOT W/# - where #      | W/SEG              |                 | search words |
|                  | memory n5            |          |             | is the number of       | pancreatic         |                 |              |
|                  | repressed matches    |          |             | words apart            |                    |                 |              |
|                  | any records in       |          |             | PRE/# - where # is     |                    |                 |              |
|                  | which the words      |          |             | the number of words    |                    |                 |              |
|                  | <i>memory</i> and    |          |             | before e.g. world      |                    |                 |              |
|                  | repressed occur      |          |             | PRE/3 web used         |                    |                 |              |
|                  | within five or fewer |          |             | when searching         |                    |                 |              |
|                  | words of each other  |          |             | citation and/or        |                    |                 |              |
|                  | in either direction. |          |             | document text.         |                    |                 |              |
| Searchable/      | Search for a subject | Browse - | CINAHL      | Search and browse      | Browse             | Search for      |              |
| <b>Browsable</b> | with see references  | default  | only – tick | subjects to paste into | journals/books by  | a subject       |              |
| Subject          | in results           | subjects | map term to | search                 | subject            | with <i>use</i> |              |
| Index (in        |                      | only     | subject     |                        |                    | prompts         |              |
| addition to      |                      |          | heading     |                        |                    | for             |              |
| searching        |                      |          |             |                        |                    | alternative     |              |
| by subject       |                      |          |             |                        |                    | subject         |              |
| field)           |                      |          |             |                        |                    | headings        |              |

## Other search tips for Google Scholar

| The following | can be inserted before the search words e.g. author:Berners-lee |
|---------------|-----------------------------------------------------------------|
| intitle:      | results include the search term in the page title               |
| allintitle:   | search for all the works in the page title                      |
| inurl:        | search for word in URL                                          |
| allinurl:     | search for all words in URL                                     |
| author:       | search for word in author's name                                |
| filetype:     | restricts search to specific file format                        |